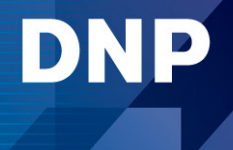

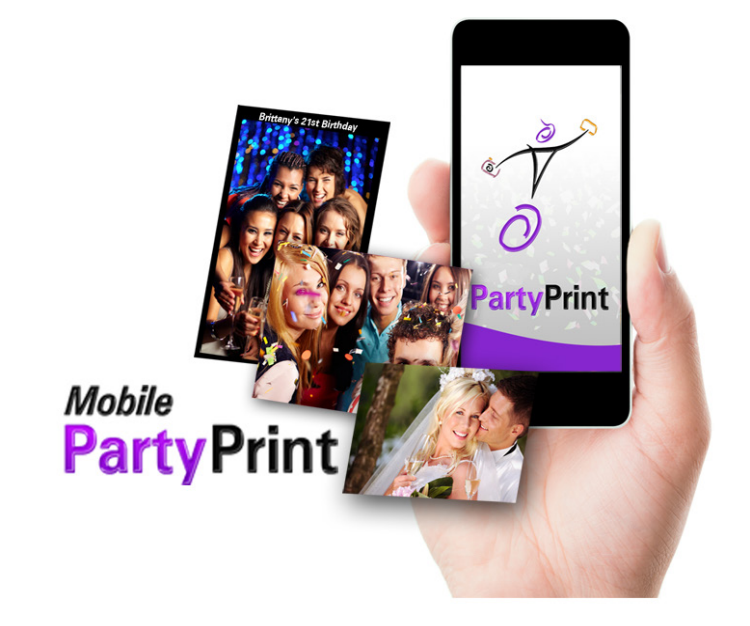

A wireless event photography solution for use with iOS, Android phones and tablets The **Mobile Party Print** system is made up of several programs that install on your computer, **Party Print**, **Hot Folder Print Utility**, a server program and an app installed on a wi-fi device (either *iOs* or *Android* platform) called **Party Print**.

To send prints to your **DS** series or **RX** printer via a wifi network. Simply set up the network and computer to receive prints, and you have an instant print system at your event!

For more detailed information on Hot Folder Print and Mobile Party Print apps, please review the User Guides found on the installation CD in PDF format.

This Class A digital device complies with part 15 of the FCC Rules and the Canadian ICES-003. Operation is subject to the following two conditions: (1) This device may not cause harmful interference, and (2) this device must accept any interference received, including intereference that may cause undesired operation.

Cet appareil numérique de la classe A est conforme à la norme NMB-003 du Canada.

### Setting Up Your System

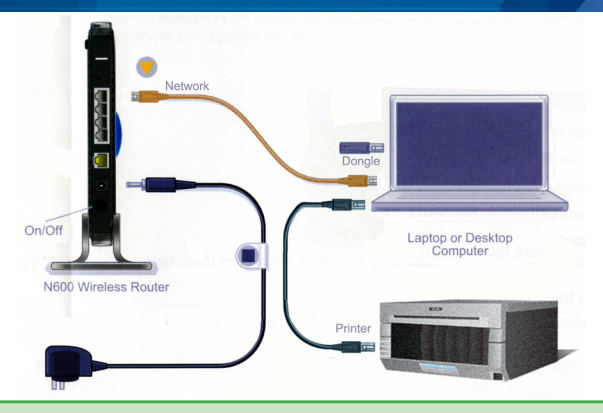

**NOTE**: In order for the Party Print system to work correctly, you must have both the dongle and wifi router plugged into your computer, with the wifi router powered on. The router must be physically connected to the server computer using a network cable.

Use this diagram to connect your equipment.

- 1. Power OFF your computer.
- 2. Plug the dongle into the computer USB port. Make sure the dongle is plugged in before starting the Party Print system.
- 3. Power ON the router. Make sure the router is plugged in and powered on.
- Plug the wifi router into the computer. The computer should be plugged into a LAN port on the router, not the port for the internet cable.
- 5. Make sure the printer is plugged in and powered on.
- 6. Connect the printer to the computer using the provided USB cable.
- 7. Power ON your computer.

# Installing the Software

- 1. Insert the installation CD into the disk drive of your computer.
- 2. If the installer opens automatically, continue to step 4.
- If the installer does not open automatically, navigate to your disk drive on the computer, and double-click to see the files. Double click on Mobile Party Print setup.exe on the disk.
- 4. Follow the prompts to install **Mobile** Party Print and Hot Folder Print.
- 5. If you have plugged in your dongle, you will be prompted to remove it during the installation process. Otherwise plug-in the dongle when prompted.
- 6. If you are installing Party Print on a Windows 64-bit system, once the dongle is attached, you are prompted to install the dongle drivers. When the new device driver window appears, press the Next buttonand allow the drivers to install. When the driver installation is complete, click Finish and return to the software installation process.
- 7. When the installer is finished, the system will reboot.
- 8. You are ready to finish setting up the system.

**NOTE:** If your system is not already running .NET v3.5, you will be prompted to install that version. The MPP installation cannot continue until .NET v3.5 is installed. If you are connected to the internet, follow the prompts to install the correct version of .NET, then continue with the Mobile Party Print installation. If you are not connected to the internet, Mobile Party Print closes.

Mobile Party Print MUST have the USB Dongle to operate correctly. You cannot use the program without the Dongle.

### **Router Settings**

For information about connecting your router, or if you experience any network issues consult the documentation that came with your wireless router.

Here are a few changes you can make to the router settings to customize your Mobile Party Print experience.

Change the name of the wireless SSID to: "Party Print"\*

\* You do not have to name the your wireless network "Party Print." It s recommended that the router have a unique name. If you do, make sure the guests know the wireless network name to select when sending photos.

- Add a wireless network password.
- Change other router settings as needed to improve router performance.

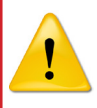

**WARNING**: You must inform people trying to use Mobile Party Print of your password or they will not be able to connect to the server and print images.

### For Advanced Users

With Mobile Party Print v1.5, it is not necessary to change your router settings TCP/IP settings from dynamic to static. It is also no longer necessary to use only the N60D wireless router.

# **Starting PartyPrint**

1. Make sure your DS40 printer is plugged into the computer and is ON.

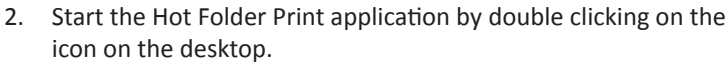

3. Windows User Account Control may open a pop-up window, asking you if you want to allow the program to make changes to the computer. Click on Yes to continue.

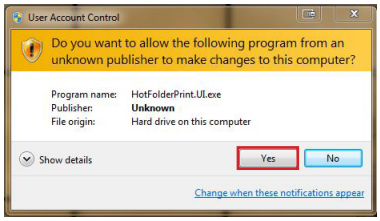

Hot Folder Print will start minimized. If you want to view information about 4. the printer, click the icon in the taskbar. From here you can see the printer's Hot Folder Print Utility

DNP

status, how many sheets remain, the serial number, firmware version, media type and life counter (total # prints run on printer).

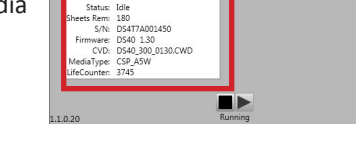

- 5. To start Party Print, double-click on the icon on the desktop. Party Print will start in full screen mode
- 6. You are ready to start printing!

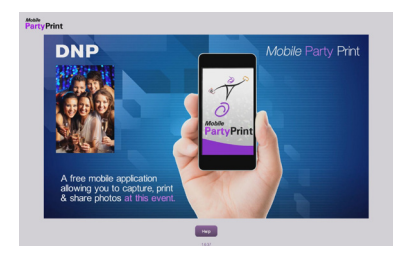

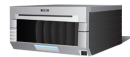

O.

# **Exiting PartyPrint**

- To close the application, click and hold (or touch and hold) the Mobile Party Print icon in the top left corner until the menu appears.
- Enter the numeric password to access the Administrative Options menu. The default code is 4103 (this can be changed in the Admin interface under System Settings).
- 3. From the Administrative Options menu, select **Exit Application**.
- 4. The application will close, and you can now access the desktop.
- 5. To close the Hot Folder Print Utility, click (or touch) the minimized icon in the desktop tray to open the main Hot Folder Print Utility screen.
- Click on (or touch) the X in the top right corner of the main Hot Folder Print screen to shut down the application.

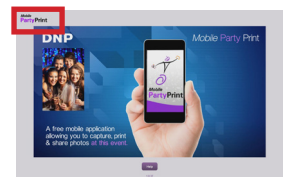

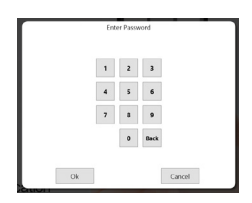

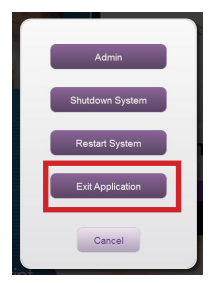

| NP           | Hot Polder Print Othry |         |
|--------------|------------------------|---------|
| Printer:     | 0540                   |         |
| Status       | Idle                   |         |
| Sheets Rem:  | 180                    |         |
| 5/N          | D54T7A001450           |         |
| Firmware     | D540 1.30              |         |
| CVD:         | D\$40_300_0130.CWD     |         |
| MediaType    | CSP_A5W                |         |
| LifeCounter: | 3745                   |         |
|              |                        | ada era |
|              |                        | 10 1    |

| Specifications                |                                                                                                    |
|-------------------------------|----------------------------------------------------------------------------------------------------|
| PC                            | Windows 8 (32 or 64 bit), Windows 7 Pro (32 or 64 bit)<br>2 GB Ram or greater<br>1024 x 768 video resolution or greater<br>20 GB of free disk space |
| Mobile Device                 | iOS v4.2 or greater<br>Android v2.1 or greater                                                                                                    |
| Wi-Fi                         | 802.11 b/g/n<br>**number of simultaneous users is dependant on the<br>external router.                                                              |
| Printers<br>(sold separately) | DS-40<br>DS -80<br>RX-1                                                                                                    |
| Print Size                    | DS-40 4"x6", 5"x7", 6"x8", 6"x9"<br>DS-80 8"x10", 8"x12"<br>RX-1 4"x6", 6"x8"                                                                       |

pn: DOC-I-MPP rev: 10-2013

#### www.dnpphoto.com © 2000-2013 DNP IMS America Corp. All rights reserved

© 2000-2013 DNP IMS America Corp. All rights reserved Reproduction in whole or part without written permission is prohibited. Specifications subject to change without notice. Hot Folder Print Utility, DS-Series™, and RX-Series™ are trademarks of DNP IMS America Corp. All other trademarks are properties of their respective owners.